## DIRECTIONS FOR TURNITIN.COM

- 1. Go to turnitin.com
- 2. If you already have an account, USE #5 & #6, then skip to #9
- 3. CLICK: create account (top right)
- 4. Scroll down under create a new account and CLICK: student
- 5. Enter the Class ID:
- 6. Enter the KEY/Password:
- 7. Fill out the rest of the information and CLICK: I agree
- 8. You should then be able to see your class period

## SUBMISSION INSTRUCTIONS:

- 9. CLICK on your class period to see the assignment
- 10. CLICK on the assignment: eg. "Brave New World Essay"
- 11. Make sure you change the "cut and paste" at the top to "upload a document" then follow the directions to upload your document. You can submit a document from your computer, Dropbox or Google Drive. DO NOT CUT AND PASTE
- 12. You must hit confirm or your document won't be there. You are done when you get to the screen that shows you a DIGITAL RECEIPT.
- 13. You may go back and view your document or logout and login to make sure it is there.
- 14. If you want to check for plagiarism, click the Originality tab when you are viewing your document.